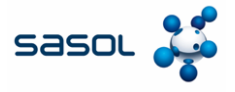

The aim of this document to provide an overview of the process to create a service entry sheet in the Coupa Supplier Portal.

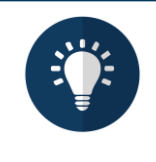

#### Note:

The data used in this Quick Reference Guide is for learning purposes only. Please use data that is specific to the transaction you are executing when working in the live system.

### Log into CSP and Locate Purchase Order

1. Log into the CSP and click on **Orders** tab on the home screen.

|       | splier Portal - Home X +                                                  |                                                         |                      |                      |                                   |        | - |  | > |
|-------|---------------------------------------------------------------------------|---------------------------------------------------------|----------------------|----------------------|-----------------------------------|--------|---|--|---|
| → C ( | supplier-test.coupahost.co                                                | om/home/                                                |                      |                      |                                   | ☆      | Ď |  |   |
|       | <b>coupa</b> supplier                                                     | rport 1                                                 |                      |                      | COUPA -   NOTIFICATIONS 99        | HELP ~ |   |  |   |
|       | Invoices                                                                  | Orders Business Prof                                    | ile Payments         | Setup Service Sheets | ASN Sourcing More                 |        |   |  |   |
|       | Recent Activit<br>Sasol Chemicals Test - U<br>No activity found for Sasol | ty<br>niversat More<br>I. Chemicals Test - Universal Su | upplies.             | View ~ 🚺             | Announcements<br>No Announcements |        |   |  |   |
|       |                                                                           |                                                         |                      |                      |                                   |        |   |  |   |
|       | Two-factor<br>Security                                                    | Join<br>Requests                                        | Merge<br>Suggestions | Linked<br>Customers  |                                   |        |   |  |   |

2. Use the search field to enter the purchase order number.

| • | 😧 Coupa | a Suppli | er Portal - Orders                      | × +                                          |                               |                                            |                                             |                                       |              |                                         |                 |                   |                   |           | -       |         | × |
|---|---------|----------|-----------------------------------------|----------------------------------------------|-------------------------------|--------------------------------------------|---------------------------------------------|---------------------------------------|--------------|-----------------------------------------|-----------------|-------------------|-------------------|-----------|---------|---------|---|
| ÷ | → C     | 25       | supplier-test.c                         | coupahost.co                                 | m/orders/                     |                                            |                                             |                                       |              |                                         |                 |                   |                   | ☆         | Ď       | 4       | : |
|   |         |          | Coupa                                   | supplier                                     | portal                        |                                            |                                             |                                       |              | COUPA                                   | - NO            | TIFICATIONS       | 91   HELP         | ~         |         |         | ^ |
|   |         |          | ft In                                   | voices                                       | Orders                        | Business Profile                           | Payments Se                                 | etup Se                               | rvice Sheets | ASN                                     | Sour            | rcing More        | e                 |           |         |         |   |
|   |         |          | Orders                                  | Order line                                   | es Ret                        | turns Order Cha                            | inges Order Line                            | Changes                               | Order Confir | mations                                 | More            | ì                 |                   |           |         |         |   |
|   |         |          | Purcha<br>Instructions<br>(Example text | From Custor<br>- this is set or<br>Click the | omer<br>n your Com<br>e e Act | ipany Information setu<br>Ion to Accept th | p page and will be displ<br>ne Purchase Ord | Select (<br>ayed for CSP<br>er and Cr | Customer     | Sasol Cher<br>iers on the I<br>OICE USI | Purchase        | order et al       | NNONE F           | •         |         |         |   |
|   |         |          | Export to                               | °                                            | Chatura                       | A characterized as a fit                   | lite and                                    | View A                                |              | ~                                       | Tetal           | Acciment To       |                   |           |         |         |   |
|   |         |          | 8500000993                              | 27/1/25                                      | Issued                        | None                                       | 100 Hours of test                           | N                                     | o            | 1                                       | 9,900.00<br>EUR | Work<br>Confirmer | le I              |           |         |         |   |
|   |         |          | 8500000774                              | 5/12/24                                      | Issued                        | None                                       | 100 Hours of test                           | N                                     | 0            | 1                                       | 9,900.00<br>EUR | Work<br>Confirmer | <b>i</b> ₀ I<br>⇔ |           |         |         |   |
|   |         |          | 8500000711                              | 20/11/24                                     | Issued                        | 20/11/24                                   | 100 Hours of test                           | N                                     | 0            | 1                                       | 9,900.00<br>EUR | Work<br>Confirmer | •<br>•            | bat with  | Coupe   | Support |   |
|   |         |          | 8500000710                              | 20/11/24                                     | Cancelled                     | 20/11/24                                   | 100 Hours of test                           | N                                     | 0            | 1                                       | 9,900.00        | Work              |                   | Not Willi | ooapa . | Support |   |

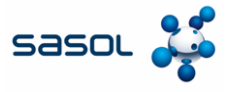

# Log into CSP and Locate Purchase Order

3. Click the search icon to execute the search.

| Coupe Suppler Portal - Orders X +                                                                                                    |             | -       |        | × |
|----------------------------------------------------------------------------------------------------|-------------|---------|--------|---|
| ← → C ts supplier-test.coupahost.com/orders/                                                                                                    | ☆           | Ð       |        | : |
| 🗱 COUPA -   NOTIFICATIONS 🤓   HEI                                                                                                    | LP ~        |         |        | ^ |
| nvoices Orders Business Profile Payments Setup Service Sheets ASN Sourcing More                                                                                                    |             |         |        |   |
| Orders Order lines Returns Order Changes Order Line Changes Order Confirmations More                                                                                                    |             |         |        |   |
| Select Customer Sasol Chemicals Development - JANNONE F. Purchase Orders Instructions From Customer (Example text - this is set on your Company Information setup page and will be displayed for CSP and SAN suppliers on the Purchase Order list page) Click the Se Action to Accept the Purchase Order and Create an Invoice using its data |             |         |        |   |
| Export to 🗸 View All 🗸 850000041 🔎                                                                                                    |             |         |        |   |
| Showing results for 800000001 x                                                                                                    |             |         |        |   |
| PO Number Order Date Status Acknowledged At Items Unanswered Comments Total Assigned To Actin 3                                                                                                    |             |         |        |   |
|                                                                                                    |             |         |        |   |
| jøvasciptvoid(0)                                                                                                    | Chat with C | Coupa S | upport | Ŧ |

4. A draft service entry sheet opens. Click the **Calendar** icon to select the **Completion Date**.

| Coupa Supplier Portal - Orders × +           |               | - 🗆 ×                         |
|----------------------------------------------|---------------|-------------------------------|
| ← → ♂ to supplier-test.coupahost.com/orders/ |               | ☆ む  🛎 🗄                      |
| •) Status Draft                              |               | í                             |
| Service Sheet #82                            |               |                               |
|                                              |               |                               |
| 0.00 USD                                     |               |                               |
|                                              |               |                               |
|                                              |               |                               |
| PO #                                         | Order Date    | # of Service Sheets for Order |
| 8500000041                                   | 24/7/24       | 5                             |
|                                              |               |                               |
| Line Details                                 |               |                               |
|                                              |               |                               |
|                                              |               |                               |
| 1 SES approval chain test                    |               |                               |
|                                              |               |                               |
| POLine                                       | Due Date      | Completion Date               |
| •                                            | THE           | dim/yy                        |
| Supplier Contact Email                       | PO Line Total |                               |
| None                                         | 1,000.00 USD  |                               |
|                                              |               | 💬 Chat with Coupa Support     |
|                                              |               |                               |

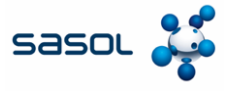

### **Enter Service Details**

5. Enter a **Description** of the service complete.

| Coupa Supplier Portal - Orders × + |                               |     |                    | - 0                       | × |
|------------------------------------|-------------------------------|-----|--------------------|---------------------------|---|
| ÷ → C Supplier-test.coupahost.com/ | orders/                       |     |                    | ☆ ひ 😩                     | ) |
| Line Details                       |                               |     |                    |                           |   |
| SES approval chain test            |                               |     |                    |                           |   |
| PO Line                            | Due Date                      |     | Completi           | on Date                   |   |
| 1                                  | None                          |     | 4/2/25             |                           | Ē |
| Supplier Contact Email<br>None     | PO Line Total<br>1,000.00 USD |     |                    |                           |   |
| 1 * Description                    | Worker Assignment             | 1   | Rate               | * Price                   |   |
| l                                  | No workers available          | ~ Q | No rates available | ~ Q                       |   |
| + Add Detail Line                  |                               |     |                    |                           |   |
| Comments                           |                               |     |                    | 👳 Chat with Coupa Support |   |

6. Enter the price, quantity, and UOM.

| ~ | 0 | Coupa Sup | plier Portal - Orders 🗙 | +                 |         |            |               |             |   |                   | -          |         | ×  |
|---|---|-----------|-------------------------|-------------------|---------|------------|---------------|-------------|---|-------------------|------------|---------|----|
| 4 | 4 | a         | •= supplier-test coups  | abost com/orders/ |         |            |               |             |   | ÷                 | 5          |         | ;  |
| ì |   | Ŭ         | == supplier-testcoups   | anoaccomyorderay  |         |            |               |             |   | R                 | -          |         | •  |
|   |   |           |                         |                   |         |            |               |             |   |                   |            |         |    |
|   |   |           |                         |                   |         |            |               |             |   |                   |            |         |    |
|   |   |           |                         |                   |         |            |               |             |   | <b>199.00</b> USD | ) :        |         |    |
|   |   |           |                         | Completion Date   |         |            | Attachment    | 5           |   |                   |            |         |    |
|   |   |           |                         | 4/2/25            | <b></b> |            | Add File   UF | RL   Text   |   |                   |            |         | 11 |
|   |   |           |                         |                   |         |            |               |             |   |                   |            |         |    |
|   |   |           |                         |                   |         |            |               |             |   |                   |            |         |    |
|   |   |           |                         |                   |         |            |               |             | 6 |                   |            |         |    |
|   |   |           | -                       |                   |         |            |               |             |   |                   |            |         |    |
|   | ~ | 0         | Rate                    | ~ 0               | • Price | • Quantity | • 00          |             |   | 100.00.000        |            |         |    |
|   |   | 4         |                         | · · · · ·         | 435.00  |            |               |             |   | 199.00 050        | :          |         |    |
|   |   |           |                         |                   |         |            |               | lectopascal |   |                   |            |         | 15 |
|   |   |           |                         |                   |         |            | (             | 1/second)   |   |                   |            |         |    |
|   |   |           |                         |                   |         |            | F             | lour        |   |                   |            |         |    |
|   |   |           |                         |                   | -       |            |               | lours       |   |                   |            |         |    |
|   |   |           |                         |                   |         |            | 4             | nch 🔻       |   |                   |            |         |    |
|   |   |           |                         |                   |         |            |               |             |   | Mi 💬 Chat w       | rith Coupa | Support | -  |
| 4 |   |           |                         |                   |         |            |               |             |   |                   |            |         | •  |

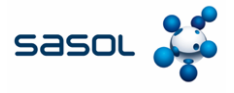

### Submit Service Entry Sheet

7. Enter a **Comment** if you would like to send a comment to Sasol along with the service entry.

| $\rightarrow$ |                                   | 1 m                        |                                                                             |                      |     |                    |        |
|---------------|-----------------------------------|----------------------------|-----------------------------------------------------------------------------|----------------------|-----|--------------------|--------|
|               | G                                 | 0-0                        | supplier-test.coupahost.com/orders/                                         |                      |     |                    | ☆ 단 😩  |
|               |                                   |                            |                                                                             |                      |     |                    |        |
|               |                                   | 2                          | Description                                                                 | Worker Assignment    |     | Rate               | * Pri  |
|               |                                   |                            | man power                                                                   | No workers available | ~ Q | No rates available | V Q 10 |
|               |                                   |                            |                                                                             |                      |     |                    |        |
|               |                                   |                            |                                                                             |                      |     |                    |        |
|               |                                   | + Ac                       | d Detail Line                                                               |                      |     |                    |        |
|               |                                   |                            |                                                                             |                      |     |                    |        |
| C             | omr                               | nent                       | ts                                                                          |                      |     |                    |        |
|               | omr                               | nent                       | ts                                                                          |                      |     |                    |        |
| E             | omr                               | omm                        | ts<br>ent                                                                   |                      |     |                    |        |
| E             | nter C                            | ommo<br>or testi           | ent                                                                         |                      |     |                    |        |
| E             | tomr<br>nter C<br>SES fo          | ommo<br>or testi           | ent                                                                         |                      |     |                    |        |
| Ei<br>?       | ter C<br>SES fo                   | ommo<br>or testi           | ent                                                                         |                      |     |                    |        |
| Ei<br>!<br>!  | omr<br>nter C<br>SES fo<br>Add Fi | omme<br>or testi<br>le I U | ent ind RL cotification to a uner by typing @name (e.g. @Job                | inSmith)             |     |                    |        |
| Ei<br>P<br>St | omr<br>nter C<br>SES fo<br>Add Fi | ommo<br>or testi<br>le I U | ts ent ng RL collification to a user by typing @name (e.g. @Job             | inSmith)             |     |                    |        |
| Ei<br>!<br>Se | omr<br>nter C<br>SES fo           | ommo<br>or testi<br>le I U | ts<br>ont<br>Ind<br>RL<br>notification to a user by typing @name (e.g. @Job | wSmilh)              |     |                    |        |

#### 8. Click Submit.

| • | $\hat{Q}$     | Coupa S | upplier          | Portal - Orde | rs X     | +      |           |   |  |  |  |  |  |       |    |    |      |         |        | -     |      | ]  | ×  |
|---|---------------|---------|------------------|---------------|----------|--------|-----------|---|--|--|--|--|--|-------|----|----|------|---------|--------|-------|------|----|----|
| ÷ | $\rightarrow$ | G       | 9 <del>.</del> 0 | supplier-te   | st.coupa | host.c | om/orders | 1 |  |  |  |  |  |       |    |    |      | 7       | *      | Ď     |      | -  | :  |
|   |               |         |                  |               |          |        |           |   |  |  |  |  |  |       |    |    |      |         |        |       |      |    | *  |
|   |               |         |                  |               |          |        |           |   |  |  |  |  |  |       |    |    |      |         |        |       |      |    |    |
|   |               |         |                  |               |          |        |           |   |  |  |  |  |  |       |    |    |      |         |        |       |      |    |    |
|   |               |         |                  |               |          |        |           |   |  |  |  |  |  |       |    |    |      |         |        |       |      |    |    |
|   |               |         |                  |               |          |        |           |   |  |  |  |  |  |       |    |    | Mute | Comme   | ents   | ~     |      |    |    |
|   |               |         |                  |               |          |        |           |   |  |  |  |  |  |       |    |    |      |         |        |       |      |    | d, |
|   |               |         |                  |               |          |        |           |   |  |  |  |  |  |       |    |    |      |         |        |       |      |    | Ш  |
|   |               |         |                  |               |          |        |           |   |  |  |  |  |  |       |    |    |      |         |        | 11    |      |    | Ш  |
|   |               |         |                  |               |          |        |           |   |  |  |  |  |  |       |    |    |      |         |        |       |      |    | Ш  |
|   |               |         |                  |               |          |        |           |   |  |  |  |  |  |       |    |    | 4    | dd Corr | nmen   | t     | 6    | 5  |    |
|   |               |         |                  |               |          |        |           |   |  |  |  |  |  |       |    |    |      |         |        |       |      |    | 1  |
|   |               |         |                  |               |          |        |           |   |  |  |  |  |  | Cance | N. | Sa | ve   | s       | ubmi   | t     | J.   |    | v  |
|   |               |         |                  |               |          |        |           |   |  |  |  |  |  |       |    |    |      |         |        |       |      |    |    |
|   |               |         |                  |               |          |        |           |   |  |  |  |  |  |       |    |    |      | •       |        |       |      |    |    |
| 4 |               |         |                  |               |          |        |           |   |  |  |  |  |  |       |    |    |      | - Cha   | t with | Coupa | Supp | юп | +  |

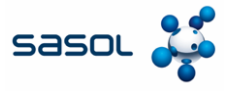

# Submit Service Entry Sheet

9. Click **Submit** again on the popup to confirm submission.

| 0       | 0.0           |         | realier Partal Orders ¥   | +                |          |                           |                         |        |         |            |           |           |        | ×      |
|---------|---------------|---------|---------------------------|------------------|----------|---------------------------|-------------------------|--------|---------|------------|-----------|-----------|--------|--------|
| Ľ       | AN CO         | oupa si | ipplier Portal - Orders 🔺 | Ŧ                |          |                           |                         |        |         |            |           |           |        | ^      |
| ~       | $\rightarrow$ | G       | supplier-test.coupal      | host.com/orders/ |          |                           |                         |        |         |            | ☆         | Ď         | -      | :      |
|         |               |         |                           |                  |          |                           |                         |        |         |            |           |           |        | *      |
|         |               |         | Worker Assignment         |                  |          | Rate                      |                         |        | * Price | * Quantity |           | * UOM     |        |        |
|         |               |         | No workers available      |                  | Q        | No rates available        |                         | ~ Q    | 100.00  | 20         |           | Each      |        | $\sim$ |
|         |               |         |                           |                  |          |                           |                         |        |         |            |           |           |        |        |
|         |               |         |                           |                  |          |                           |                         |        |         |            |           |           |        |        |
|         |               |         |                           |                  |          |                           |                         |        |         |            |           |           |        |        |
|         |               |         |                           |                  |          |                           |                         |        |         |            |           |           |        |        |
|         |               |         |                           | Confir           | m Su     | hmission                  |                         |        | X       |            |           |           |        |        |
|         |               |         |                           | Contin           |          | 10111331011               |                         |        |         |            |           |           |        |        |
|         |               |         |                           | ! The tot        | al amour | nt exceeds the order line | total on the service li | ne: 1  | 9       |            |           |           |        |        |
|         |               |         |                           |                  |          |                           | Cancel                  | Submit |         |            |           |           |        |        |
|         |               |         |                           |                  |          |                           |                         |        | _       |            |           |           |        |        |
|         |               |         |                           |                  |          |                           |                         |        |         |            |           |           |        |        |
|         |               |         |                           |                  |          |                           |                         |        |         |            |           |           |        |        |
| ohnSmit | h)            |         |                           |                  |          |                           |                         |        |         |            |           |           |        |        |
|         |               |         |                           |                  |          |                           |                         |        |         |            |           |           |        |        |
|         |               |         |                           |                  |          |                           |                         |        |         |            |           |           |        |        |
|         |               |         |                           |                  |          |                           |                         |        |         |            |           |           |        |        |
|         |               |         |                           |                  |          |                           |                         |        |         |            | Chat with | i Coupa S | upport | -      |
| 4       |               |         |                           |                  |          |                           |                         |        |         |            |           |           |        | - F    |

#### 10. Service Entry Sheet has been submitted in Coupa.

| ▼ A Coups Supplier Portal - Orders × +                                                                                                    |                 |          | -     |         | × |
|----------------------------------------------------------------------------------------------------|-----------------|----------|-------|---------|---|
| ← → C 2 supplier-test.coupahost.com/orders/                                                                                                    | 7               | 2        | ₽     |         | : |
| Purchase Order #850000041                                                                                                    |                 |          |       |         | 1 |
| Service Sheet #82 submitted successfully                                                                                                    | ×               |          |       |         | ł |
| 🔅 General Info 🛛 🔗 Shipping                                                                                                    |                 |          |       |         |   |
| Status     Issued - Pending Manual     Ship-To Address     Contrada Marcellino       Order Date     24/7/24     B011 Augusta     Baly       Revision Date     24/7/24     Location Code: 1102       Requester     Purti Sandip Shah     Attr. Purti Sandip Shah       Email     purtshah@deloitte.com     Terms       Payment Term     001-Pay immediately w/o deduction     Shipment Tracking       Attachments     None     No package tracking.                                                                                                    | Add             |          |       |         |   |
| Acknowledged  Lines Advanced Source Use Number 0                                                                                                    |                 |          |       |         |   |
| Image: Type Item         Price         Total         Image: Total         Image: Total | nvoiced<br>0.00 |          |       |         |   |
| Worker Assignment         Resource Manager         Confirmed         Pending Approval         Pending Rework         Discarded         Supplier Part Number           + Add         Akshat Pradeep         0.00         3,990.00         0.00         0.00         None                                                                                                    | 💬 Cha           | t with C | Coupa | Support |   |